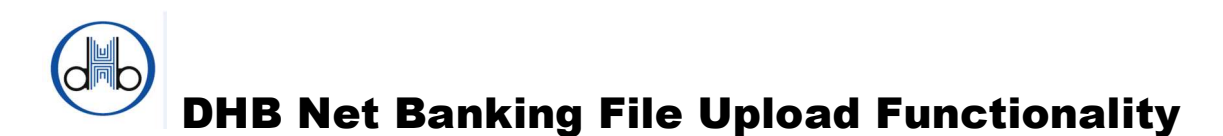

Payments File Upload is a function of DHB Net Banking which allows users to upload and authorize up to 100 SEPA (Single Euro Payments Area) payments in one single attempt. Instead of entering and authorizing multiple payments one by one, it is possible to upload one single file to DHB Net Banking and save time right away. Additionally, added validation checks also help to ensure accuracy of the payment information and reduce errors.

## How it works? Very simple!

You prepare your payment transactions in an excel file and save as CSV (Comma delimited) and upload this 'CSV' file to DHB Net Banking.

### How the format of CSV file should be?

The first row of the file should be the titles of the payment transactions as shown in the below illustration and exactly in the same order;

|   | D9       |                       |             |             |
|---|----------|-----------------------|-------------|-------------|
|   | A        | В                     | С           | D           |
| 1 | Amount   | IBAN                  | Beneficiary | Explanation |
| 2 | 100      | DE4850040000258280701 | XYZ1 B.V.   | Invoice 1   |
| 3 | 3,000.00 | NL98RABO0354622911    | XYZ2 LTD.   | Invoice 22  |
| 4 | 2,200.56 | NL60INGB0663177361    | A. van DIJK | Invoice 33  |

# Amount IBAN Beneficiary Explanation

The payment transactions can be entered starting from the second row. You can enter maximum 100 payments (in total 101 rows including the titles) in one single CVS file.

### What are the specifications of the columns?

*Amount*: Mandatory field; maximum 6 numeric characters before decimals and thousand separator should be comma (,) if it is used.

Examples:

|   | А        | В            |
|---|----------|--------------|
| 1 | Amount   |              |
| 2 | 1000     | $\checkmark$ |
| 3 | 1000.23  | No.          |
| 4 | 1,000.23 | ~            |
| 5 | 1000,23  | **           |
| 6 | 1.000,23 | **           |

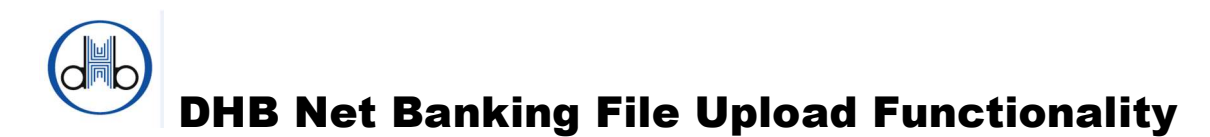

**IBAN** (International Bank Account Number): Mandatory field; consists of up to 34 alphanumeric characters; comprising a country code, two check digits and a detailed bank account-number which should belong to one of the SEPA Scheme countries<sup>1</sup>.

Beneficiary: Mandatory field; maximum 70 alphanumeric characters are allowed.

*Explanation*: Optional field, maximum 140 alphanumeric characters are allowed.

The following syntax is allowed in both "Beneficiary" and "Explanation" fields within their maximum character limits;

- ISO basic latin alphabet
- numbers
- space
- special characters<sup>2</sup>

#### What is next?

Payment file is ready now!

When you login to DHB Net Banking you will see "New File Upload" under "Payment File Upload" title in the left menu. Click on it and you will see the below screen.

| HB Bank                                                                                                    |                                                                                                    | Contact | Messages | Log out  |
|----------------------------------------------------------------------------------------------------|----------------------------------------------------------------------------------------------------|---------|----------|----------|
| B My Net Banking v<br>Domestic & SEPA<br>Transfers                                                                                                    | New File Upload<br>15 March 2022                                                                                                    |         |          |          |
| <ul> <li>Payment File Upload</li> <li>New File Upload</li> <li>Search Uploaded Files</li> <li>File Upload Functionality</li> <li>International Transfers</li> <li>Poreign Exchange</li> <li>Open Banking</li> <li>Helpdesk</li> <li>Downloads</li> <li>Settings</li> </ul> | Please fill all fields marked with the '*' File Type* SEPA Credit Transfer  Account*  NL30DHBN0123456789- Current Account - 120,354.75 - EUR  Use the explanation within file for each booking Use the below general explanation for all bookings Explanation*  Choose file to Upload* Browse Only cav file format is acceptable |         |          |          |
|                                                                                                    |                                                                                                    |         | Up       | oad File |

<sup>&</sup>lt;sup>1</sup> The list of SEPA Scheme countries can be obtained from <u>http://www.europeanpaymentscouncil.eu/</u>

<sup>&</sup>lt;sup>2</sup> The list of usable special characters can be found on <u>https://netbanking.dhbbank.com/helpdesk/documents/UsableSpecialCharactersList.pdf</u>

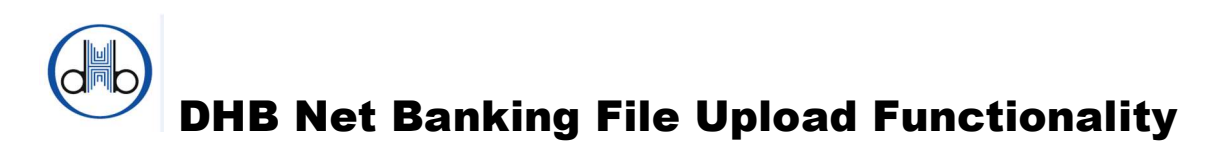

On this screen, follow these steps:

- If you did not fill in the Explanation field in your excel file, it is possible to assign a same general explanation to be used for each booking to your account. Then before upload the CSV file please change the radio button to 'Use the below general explanation for all bookings' and enter your general explanation to 'Explanation' field in this screen. Please note that, if you choose to use the 'general explanation field' on this screen any data in the explanation field(s) of the CSV file will be overwritten with this general explanation.
- Click on "Browse" and choose the file to be uploaded. You will see the name of the file next to "Browse" button.
- Click on "Upload File" then you will see the total number of payments in the file and total payment amount as in the below illustration.
- Now you can either choose to "Proceed" to forward the CSV file to **Approve** queue or to "Cancel" in order to waive the file upload.

| HB Bank                                                |                                  |        |                 | Contact | Messages       | Log out  |
|--------------------------------------------------------|----------------------------------|--------|-----------------|---------|----------------|----------|
| My Net Banking ~     Domestic & SEPA ~     Transfers ~ | New File Upload<br>15 March 2022 |        |                 |         |                |          |
| 🛃 Payment File Upload 🔷 🔨                              |                                  |        |                 |         |                |          |
| New File Upload                                        | File Name                        | FileUp | oadTest (1).csv |         |                |          |
| Search Uploaded Files                                  | Total number of payments         | 7      |                 |         |                |          |
| File Upload Functionality<br>Info                      | Total payment amount             | 2311.3 |                 |         |                |          |
| 🔚 International Transfers 🗸 🗸                          |                                  |        |                 |         | Integrity Cher | keum 🗇   |
| ≓ Foreign Exchange ✓                                   |                                  |        |                 |         | integrity chec | KSUITI 🔝 |
| 🚯 Open Banking 🛛 🗸                                     |                                  |        |                 |         | Cancel         | roceed   |
| 🝳 Helpdesk 🗸 🗸                                         |                                  |        |                 |         |                | _        |
| 🛓 Downloads 🛛 🗸 🗸                                      |                                  |        |                 |         |                |          |
| f⊟ Settings 🗸 🗸                                        |                                  |        |                 |         |                |          |
|                                                        |                                  |        |                 |         |                |          |

After you click on "Proceed" button all security and IBAN controls are done by the system and you are routed to Pending File Uploads page unless there is an error in the file. The allowed transaction limits of the users are also controlled at this level. Please note that the total amount of the CSV file should be within the transaction limits of the user(s). If you receive an error please then correct the related field(s) in your CSV file and upload again.

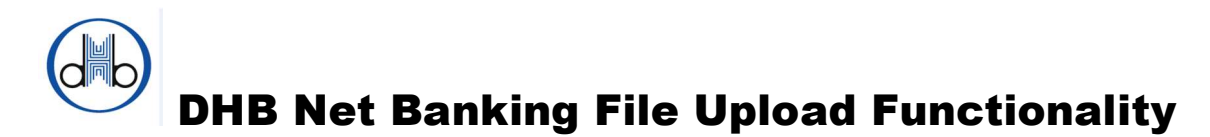

You will see a summary of the transaction on this page; with commission amount to be collected, batch (file) reference and two symbols. You can see and check all payments in the file and their details by clicking "View Details" (i) icon and you can cancel the transaction by clicking "Delete" icon if necessary.

| HB Bank                                                                |                                 |                           |                          |              | Contact      | Messages       | Log out |
|------------------------------------------------------------------------|---------------------------------|---------------------------|--------------------------|--------------|--------------|----------------|---------|
| My Net Banking     Account List     My Payment Orders     Address Book | Pending File U<br>15 March 2022 | Jploads                   |                          |              |              |                |         |
| Messages<br>Transaction Limits<br>Pending Transactions for             | Transaction is                  | routed to approval queue. |                          |              |              |                |         |
| Approval                                                               | Upload Date                     | Source Account            | Total number of Payments | Total Amount | Commission A | Amount         |         |
| Pending File Uploads<br>Transaction History                            | 15/03/2022                      | NL30DH8N0123456789        | 7                        | 2,311.30 EUR | 1.75 EUR     |                | 0       |
| Domestic & SEPA<br>Transfers                                           | File Name: FileUplo             | adTest (1).csv            |                          |              |              |                | -       |
| 📴 Payment File Upload 🛛 🗸                                              | Batch Reference: 21             | 099FUP000008              |                          |              |              | Integrity Che  | cksum 🗊 |
| 🔚 International Transfers 🛛 🗸                                          | 15/03/2022                      | NL30DHBN0123456789        | 14                       | 4,622.60 EUR | 3.50 EUR     |                | 0       |
| ≓ Foreign Exchange ✓                                                   |                                 |                           |                          |              |              |                | ×       |
| 💿 Open Banking 🛛 🗸                                                     | File Name: FileUplo             | adTest (2).csv            |                          |              |              |                |         |
| Qa Helpdesk 🗸 🗸 🗸                                                      | Batch Reference: 21             | 099101000009              |                          |              |              | Integrity Cher | cksum 🚯 |
| 🛓 Downloads 🛛 👻                                                        |                                 |                           |                          |              |              |                |         |
| ≅ Settings ~                                                           |                                 |                           |                          |              |              |                |         |

"<u>Approve</u>" link on the screen will only be displayed to 'Single Authorizer' or 'Authorizer' profile if the account holder is a legal entity or otherwise if the account holder is a natural person.

# DHB Net Banking File Upload Functionality

After you click the <u>Approve</u> link you will be routed to Transaction Digipass Confirmation screen. This is the last step to send all payments in the CSV file in one attempt.

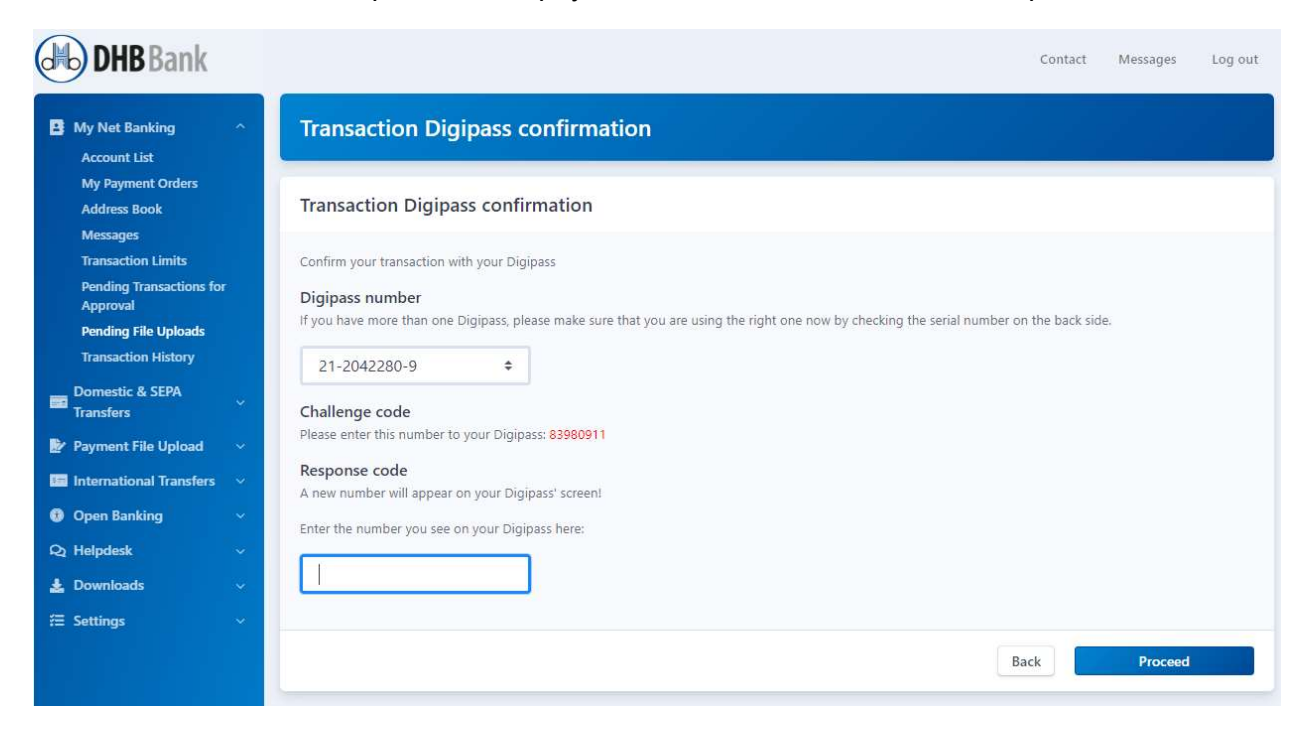

Following the approval of your CSV file with your Digipass the file upload is completed. You will see the below screen showing you the summary of your CSV file and it is also possible

to reach the contents of your file by clicking PV View details icon.

| HB Bank                                                                    |                                           |                                 |                          |              | Contact      | Messages         | Log out |
|----------------------------------------------------------------------------|-------------------------------------------|---------------------------------|--------------------------|--------------|--------------|------------------|---------|
| B My Net Banking ^<br>Account List<br>My Payment Orders                    | Transaction S<br>15 March 2022            | tatus                           |                          |              |              |                  |         |
| Address Book<br>Messages<br>Transaction Limits<br>Pending Transactions for | • File upload is co                       | ompleted.                       |                          |              |              |                  |         |
| Approval<br>Pending File Uploads                                           | Upload Date                               | Source Account                  | Total number of Payments | Total Amount | Commission A | mount            |         |
| Transaction History                                                        | 13/03/2022                                | NE3001010123930703              | 4                        | 2,54130 EUK  | N/S LOK      | A                | γ.      |
| Transfers                                                                  | File Name: FileUplo<br>Batch Reference: 2 | adTest (1).csv<br>1099FUP000008 |                          |              |              | Integrity Checks | sum 👔   |
| <ul> <li>International Transfers</li> <li>Open Banking</li> </ul>          |                                           |                                 |                          |              |              |                  |         |
| Qı Helpdesk 🗸 🗸                                                            |                                           |                                 |                          |              |              |                  |         |
| 🛓 Downloads 🛛 🗸                                                            |                                           |                                 |                          |              |              |                  |         |
|                                                                            |                                           |                                 |                          |              |              |                  |         |

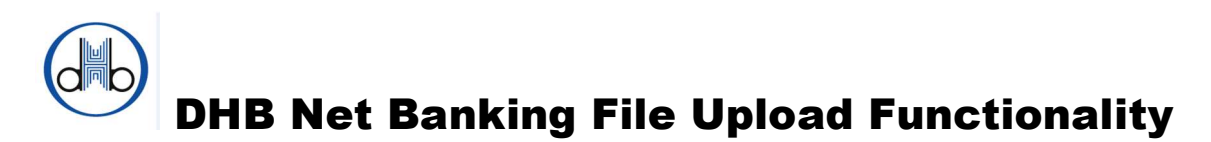

#### How can I see the files previously uploaded?

You can always search and reach the files you uploaded before on Search Uploaded Files page. Just click on the Search button by selecting a date interval. This page will also show you the status of uploaded files and you will see the following icon if you got an error during the approval:

Successful uploads will be shown under 'Status' with a green symbol  $\checkmark$ .

| <ul> <li>B My Net Banking Sea</li> <li>Domestic &amp; SEPA<br/>Transfers</li> <li>Payment File Upload</li> <li>New File Upload</li> <li>Search Uploadd Files</li> <li>File Upload Functionality<br/>Info</li> </ul> | earch Uploa<br>March 2022<br>rt Date<br>13 ~ Ma | ded Files           | 2022 🗸   |                 |                          |               |                 |
|----------------------------------------------------------------------------------------------------|-------------------------------------------------|---------------------|----------|-----------------|--------------------------|---------------|-----------------|
| <ul> <li>Payment File Upload</li> <li>New File Upload</li> <li>Start</li> <li>Search Uploade Files</li> <li>File Upload Functionality</li> <li>Info</li> <li>End file</li> </ul>                                    | rt Date<br>13 Y Mi<br>I Date                    | arch 🗸              | 2022 ~   |                 |                          |               |                 |
| New File Upload Start<br>Search Uploaded Files 1<br>File Upload Functionality<br>Info End I                                                                                                    | rt Date                                         | arch 🗸              | 2022 🗸   |                 |                          |               |                 |
| Search Uploaded Files<br>File Upload Functionality<br>Info End I                                                                                                    | 13 V Mi                                         | arch 🗸              | 2022 🗸   |                 |                          |               |                 |
| End L                                                                                                    | Date                                            |                     |          |                 |                          |               |                 |
|                                                                                                    |                                                 |                     |          |                 |                          |               |                 |
| International transfers V                                                                                                    | 15 🗸 Ma                                         | arch 🗸              | 2022 🗸   |                 |                          |               |                 |
| Open Banking ~                                                                                                    |                                                 |                     |          |                 |                          |               |                 |
| Q Helpdesk v                                                                                                    |                                                 |                     |          |                 |                          |               |                 |
| 🛓 Downloads 🛛 🗸 Sea                                                                                                    | earch                                           |                     |          |                 |                          |               |                 |
| 🕾 Settings 🗸 🗸                                                                                                    | Upload Date                                     | Source Account      | File Na  | ne              | Total number of Payments | Total Amount  | Status          |
|                                                                                                    | 15/03/2022                                      |                     | FileLink | adTest (2) csv  | 14                       | 4.622.60 FUR  |                 |
|                                                                                                    | 10/00/2022                                      | NESODHBIN0123450785 | ricopi   | addrest (E)(651 | 14                       | 4,012,00 2010 | <b>9</b> 89     |
| B                                                                                                    | Batch Reference: 2                              | 1099FUP000009       |          |                 |                          | Integrit      | hu Chacksum (7) |
|                                                                                                    | 15/02/2022                                      |                     | FileLtok | adTort (1) cru  | 7                        | 2 211 20 EUR  | y checksum (    |
|                                                                                                    | 13/03/2022                                      | NL30DHEN0123456789  | Hieopic  | autest (1).CSV  | <u>fi</u>                | 2,311.50 EUK  | <b>N</b>        |
| Bi                                                                                                    | Batch Reference: 2                              | 1099FUP000008       |          |                 |                          | Integrit      | y Checksum 🕄    |
|                                                                                                    |                                                 |                     |          |                 |                          |               |                 |

If you have any questions, please do not hesitate to contact our Helpdesk on workdays from 9.00 to 17.15 via +31104369151 or send an e-mail to <u>dhbnetbanking@dhbbank.com</u>.